## Инструкция для студентов ФГБОУ ВО КГСХА

- 1. Заходим на сайт <u>https://kgsxa.ru/</u>
- 2. Находим в шапке раздел «Студентам»

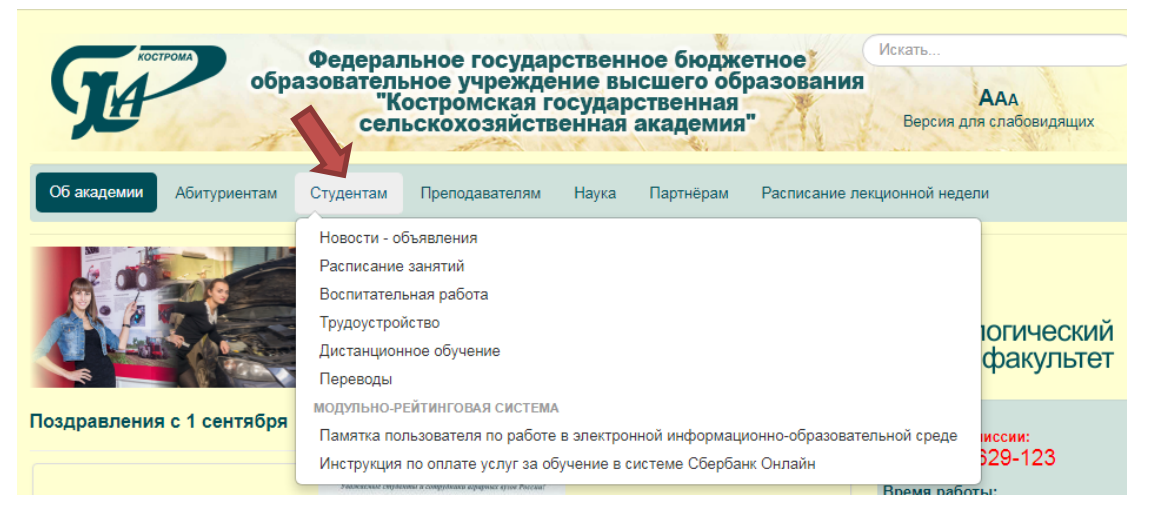

3. Переходим в «Личный кабинет МРС»

| бра обра                  | Федеральное государственное бюджетное<br>азовательное учреждение высшего образования<br>"Костромская государственная<br>сельскохозяйственная академия" Версия дл | ААА<br>я слабоеидящих |
|---------------------------|----------------------------------------------------------------------------------------------------|-----------------------|
| Об академии Абитуриентам  | Студентам Преподавателям Наука Партнёрам Расписание лекционной недел                                                                                             | и                     |
|                           | Новости - объявления<br>Расписание занятий<br>Воспитательная работа<br>Трудоустройство<br>Дистанционное обучение<br>јереводы                                     | ительный<br>ракультет |
| Поздравления с 1 сентября | нодульно-рейтинговая система                                                                                                    | Личный кабинет МРС    |
|                           | Памятка пользователя по работе в электронной информационно-образовательной среде                                                                                 | Вопросы по МРС        |
|                           | Инструкция по оплате услуг за обучение в системе Сбербанк Онлайн минострукция по оплате услуг за обучение в системе Сбербанк Онлайн                              | 520-120               |

4. Далее мы попадаем на главную страницу МРС, где в правом верхнем углу Вам надо ввести свой логин и пароль, выданный в деканате Вашего факультета.

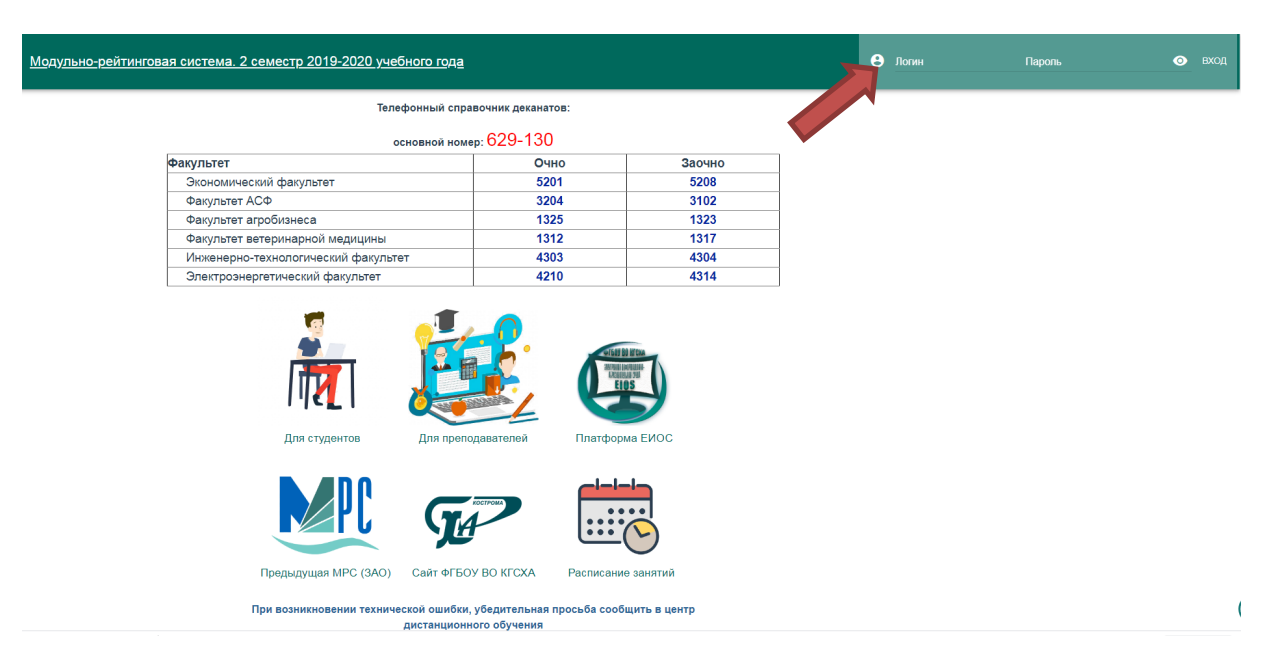

5. Здесь у Вас есть возможность узнать информацию о предметах, предстоящих проверочных работах, заработанных баллах по каждой из дисциплин, а так же учебном и внеучебном рейтинге.

| Студент                        |   |  |  |
|--------------------------------|---|--|--|
| Предметы                       | ~ |  |  |
| Аттестация                     |   |  |  |
| График формирования ведомостей |   |  |  |
| Долги                          |   |  |  |
| Портфолио                      |   |  |  |
| Список предметов               |   |  |  |
| Рейтинг                        | ~ |  |  |
| Внеучебный рейтинг             |   |  |  |
| Интегральный рейтинг           |   |  |  |
| Инструкция для студентов       |   |  |  |

## Пример перехода в раздел «Список предметов»

## 5.1. Переходим в раздел.

| ССМЕСТР Модульно-рейтинговая система. 1 семестр 2019-2020 учебного года           | Личные данные выход            |  |
|-----------------------------------------------------------------------------------|--------------------------------|--|
| Металлические конструкции - Экзамен 🗸 🗸                                           | Студент                        |  |
| Метаплические конструкции - Курсовая работа 🗸 🗸                                   |                                |  |
| Информационные технологии в проектировании строительных конструкций - Экзамен 🗸 🗸 | Аттостония                     |  |
| Легкие метаплические конструкции зданий и сооружений - Зачет 🗸 🗸                  | Arrectation                    |  |
| Пространственные деревянные конструкции - Зачет 🗸                                 | график формирования ведомостей |  |
| Календарное планирование проектирования и строительства - Зачет                   |                                |  |
| Технология возведения зданий и сооружений - Экзамен                               | Сансах аваднетор               |  |
| Технология возведения зданий и сооружений - Курсовой проект 🗸 🗸                   |                                |  |
| Инкенерная подготовка застраиваемых территорий - Зачет 🗸 🗸                        |                                |  |
| Железобетонные и каменные конструкции - Экзамен 🗸 🗸                               |                                |  |
| Железобетонные и каменные конструкции - Курсовой проект 🗸 🗸                       |                                |  |
| Пространственные железобетонные конструкции - Зачет 🗸 🗸                           |                                |  |
| Социально-политическая безопасность России (молодежный аспект) - Зачет 🗸 🗸        |                                |  |

## 5.2. После нажатия правой кнопкой мыши Вы сможете перейти:

- в журнал, где проставляются баллы;
- в рейтинг-план, где можно узнать, когда будет проводиться

«контроль» знаний по пройденному материалу.

| Сусеместр Модульно-рейтинговая система. 1 семестр 2019-2020 учебного года                                           | Личные данные выход                          |
|----------------------------------------------------------------------------------------------------|----------------------------------------------|
| Металлические конструкции - Экзамен 🗸 🗸                                                                             | Студент                                      |
| Металлические конструкции - Курсовая работа 🗸 🗸                                                                     | Предметы                                     |
| Информационные технологии в проектировании строительных конструкций - Экзамен — — — — — — — — — — — — — — — — — — — | Аттестация<br>График формирования ведомостей |
| Легкие металлические конструкции зданий и сооружений - Зачег 🗸 🗸                                                    |                                              |
| Пространственные деревянные конструкции - Зачет 🗸 🗸                                                                 | Долги                                        |
| Календарное планирование проектирования и строительства - Зачет 🗸                                                   | Портфолио                                    |
| Технология возведения зданий и сооружений - Экзамен 🗸 🗸                                                             | Список предметов                             |
| Технолопия возведения зданий и сооружений - Курсовой проект                                                         | Рейтинг 🗸                                    |
| Курс в еиос Документы журнал консультации рейтинг-план                                                              | Инструкция для студентов                     |
|                                                                                                    |                                              |
| Инженерная подготовка застраиваемых территорий - Занет 🗸 🗸                                                          |                                              |
| Железобетонные и каменные конструкции - Экзамен 🗸 🗸                                                                 |                                              |
| Железобетонные и каменные конструкции - Курсовой проект 🗸 🗸                                                         |                                              |
| Пространственные железобетонные конструкции - Занет 🗸 🗸                                                             |                                              |
| Социально-политическая безопасность России (моподежный аспект) - Зачет 🗸 🗸                                          |                                              |